## Send NemSMS via Print via Serviceplatformen

Vejledningen beskriver hvordan du sender en NemSMS via kommunens skabeloncenter DynamicTemplate. Du kan kun sende NemSMS til borgere, der aktivt har tilmeldt sig NemSMS servicen i e-Boks eller på borger.dk. En NemSMS er en service til borgerne. Ikke andet. Derfor gemmes der heller ingen kopi, eller kvittering af NemSMS'en.

- 1. Åbn Word.
- 2. I fanen 'dynamictemplate' vælges forsendelsesfunktionen 'Print via Serviceplatformen'.

| 1       |                                 |                                                                      |  |  |
|---------|---------------------------------|----------------------------------------------------------------------|--|--|
| Ser     | Print via neī<br>viceplatformen | FooX Send Forsendelses-<br>som PDF bilag                             |  |  |
|         | For                             | sendelse                                                             |  |  |
| 3.<br>⊿ | Dialogboksen 'P                 | rint via Serviceplatformen' äbnes.<br>Prens CPP pr. i det tomme felt |  |  |
| ч.      | Du kan ikke sen                 | de NemSMS til virksomheder eller offentlige myndigheder.             |  |  |
|         | Print via Serviceplatformen     |                                                                      |  |  |
|         | Forsendelse                     |                                                                      |  |  |
|         | Modtageroplyspinge              | ۶r                                                                   |  |  |
|         | noordgoropiyoninge              |                                                                      |  |  |
|         | CPR-nummer                      | 1234567890 CVR-nummer                                                |  |  |
|         | Navn                            | Navn Testesen                                                        |  |  |
|         | Attention                       |                                                                      |  |  |
|         | Adresse                         | Testvej 1                                                            |  |  |
|         |                                 |                                                                      |  |  |
|         | Postnummer                      | 6200 By Aabenraa                                                     |  |  |
|         | Land                            |                                                                      |  |  |
|         |                                 |                                                                      |  |  |
|         | Digital Post status             | Tilmeldt Digital Post 🗸 Tilmeldt NemSMS 🗸                            |  |  |
|         | Forsendelsesoplysn              | inger                                                                |  |  |
|         | Afleveringssted                 | NemSMS 👻                                                             |  |  |
|         | SMS Besked (0/16                | 0)                                                                   |  |  |
|         |                                 |                                                                      |  |  |
|         |                                 | -                                                                    |  |  |

- 5. Modtageroplysninger, dvs. navn og adresse samt Digital Post status og NemSMS status
- 6. fremgår af boksen.
- 7. Er borgeren tilmeldt NemSMS, kan afleveringsstedet 'NemSMS' vælges via piletasten.
- 8. Skriv en besked på max. 160 tegn.
- 9. Klik på knappen "send" nederst i højre hjørne, for at sende NemSMS'en.

Send

- 10. En kvitteringsboks bekræfter at beskeden er sendt.
- 11. Klik 'OK' for at lukke boksen. Dialogboksen 'Print via Serviceplatformen' lukkes samtidig.